## Configurare Google Home all'Impianto Domotix

## - Accedere all'App Home

Dal tuo smartphone, seleziona l'applicazione di Google Home.

## Passaggi per la Configurazione di Google Home

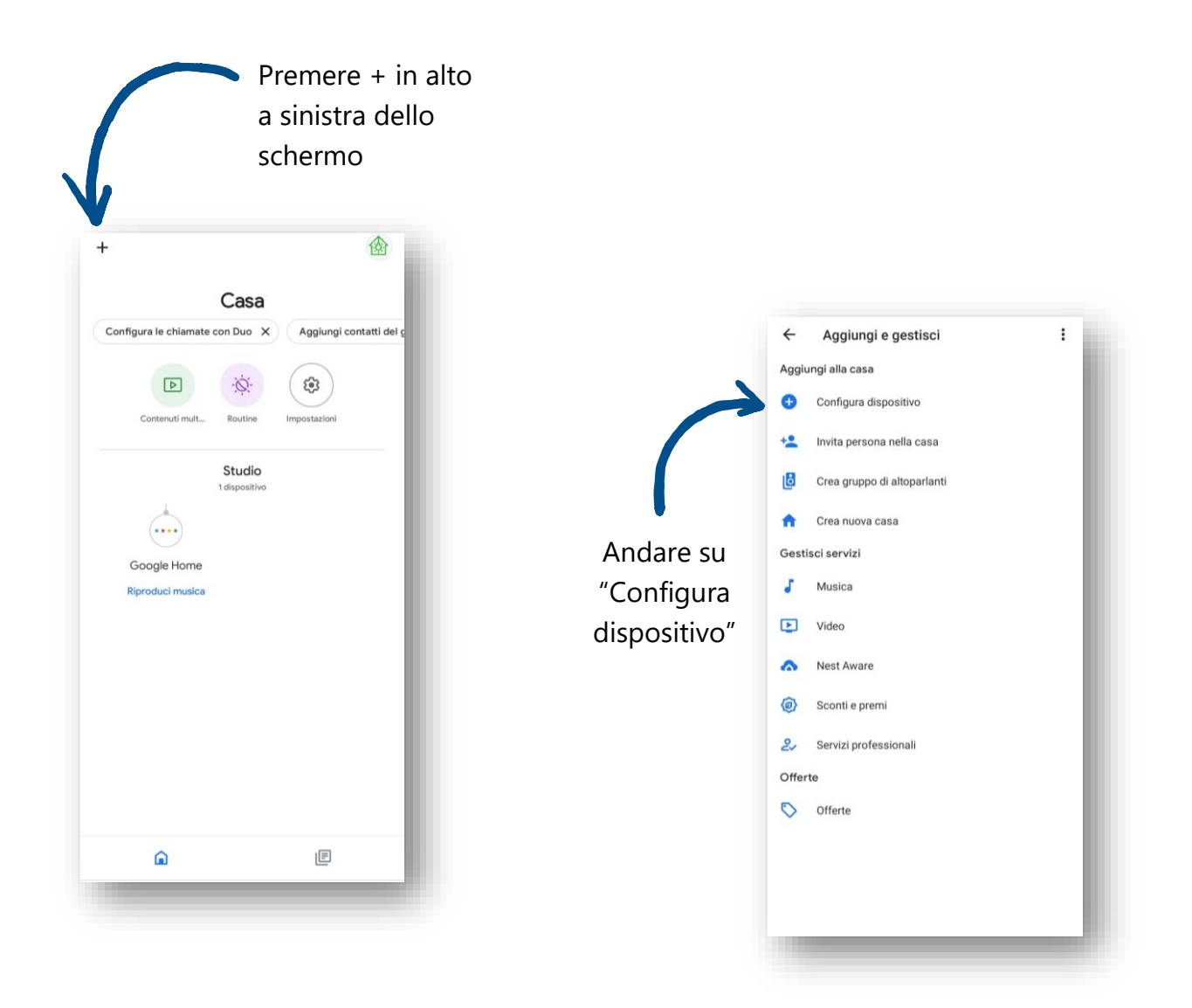

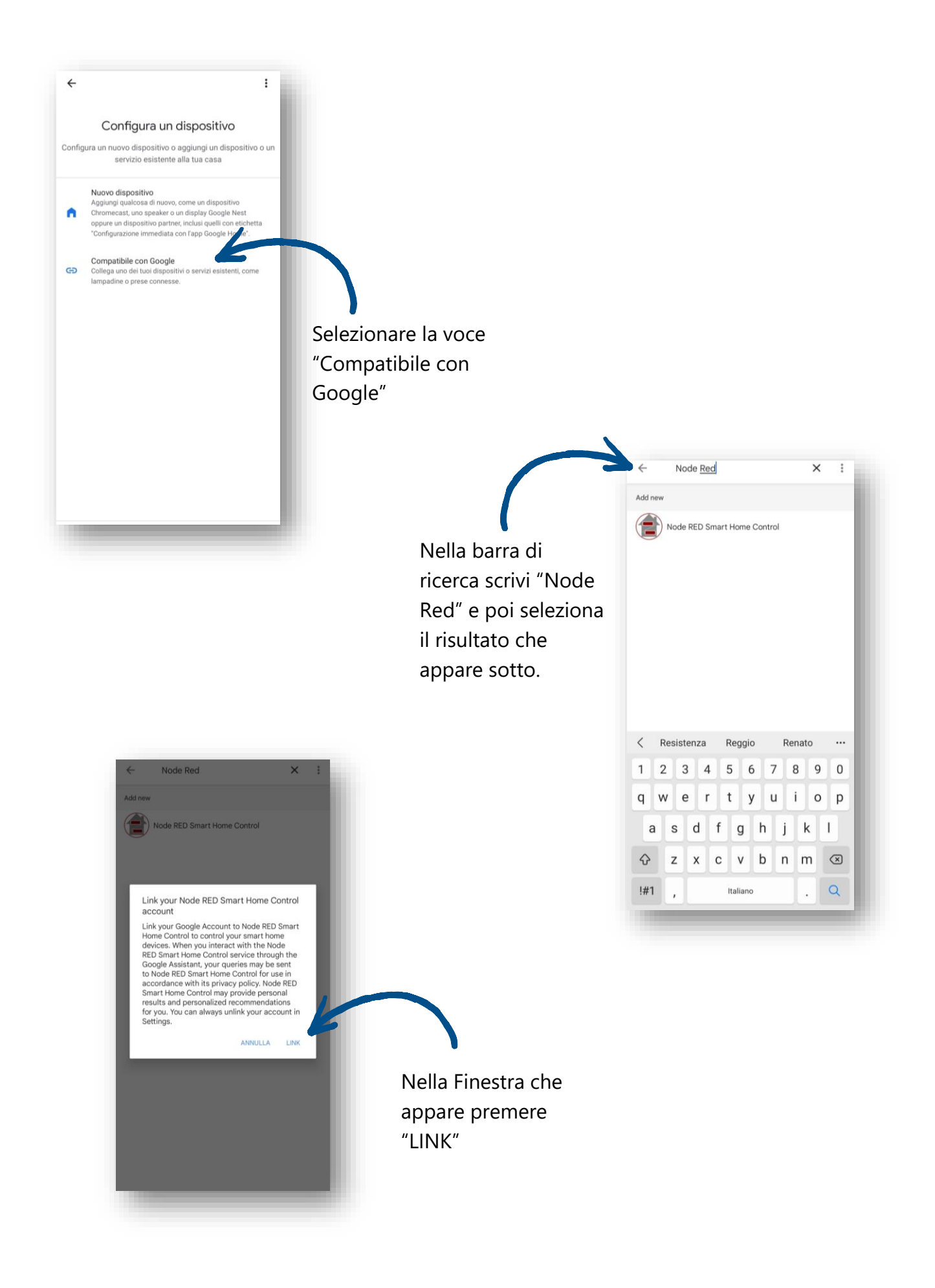

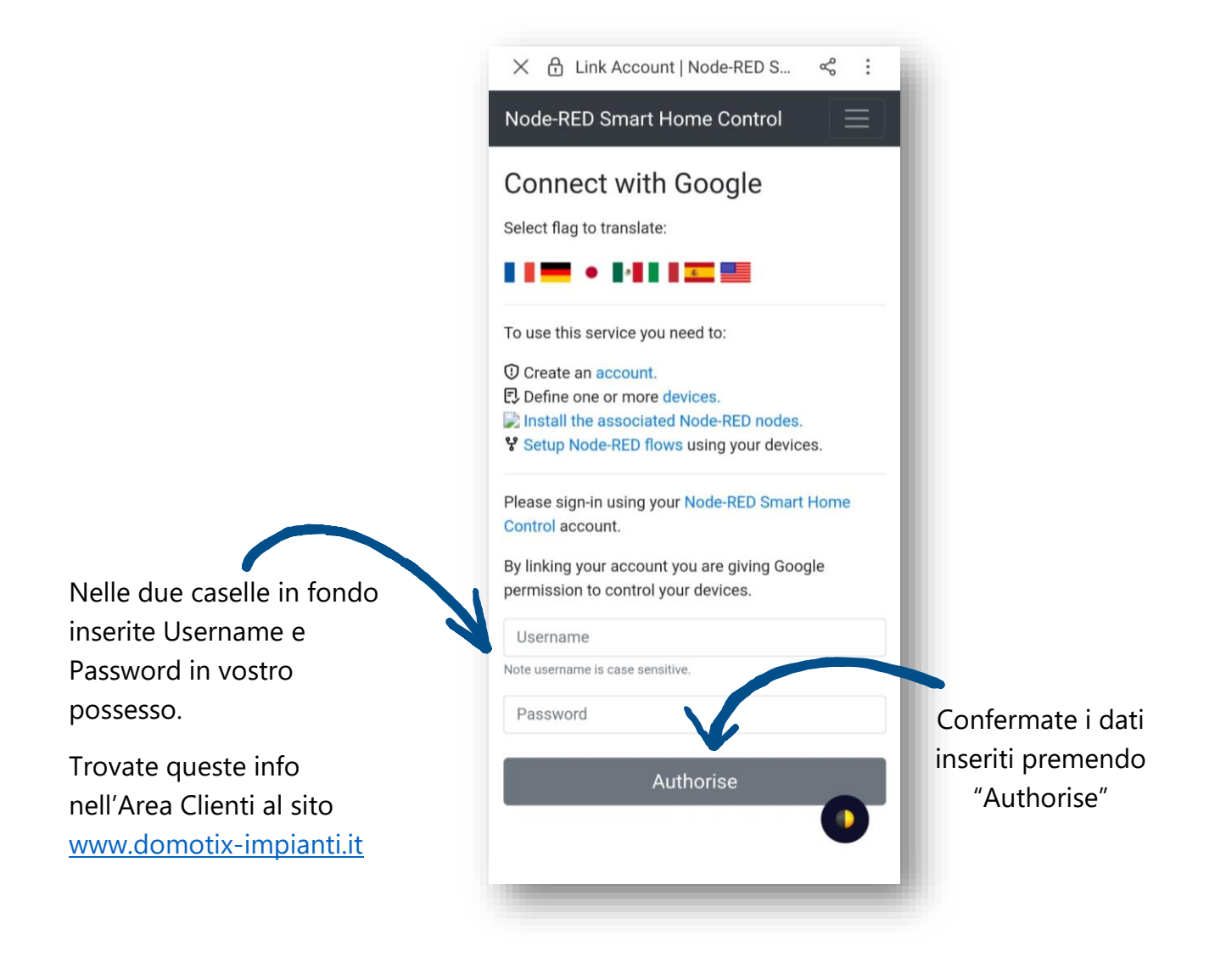

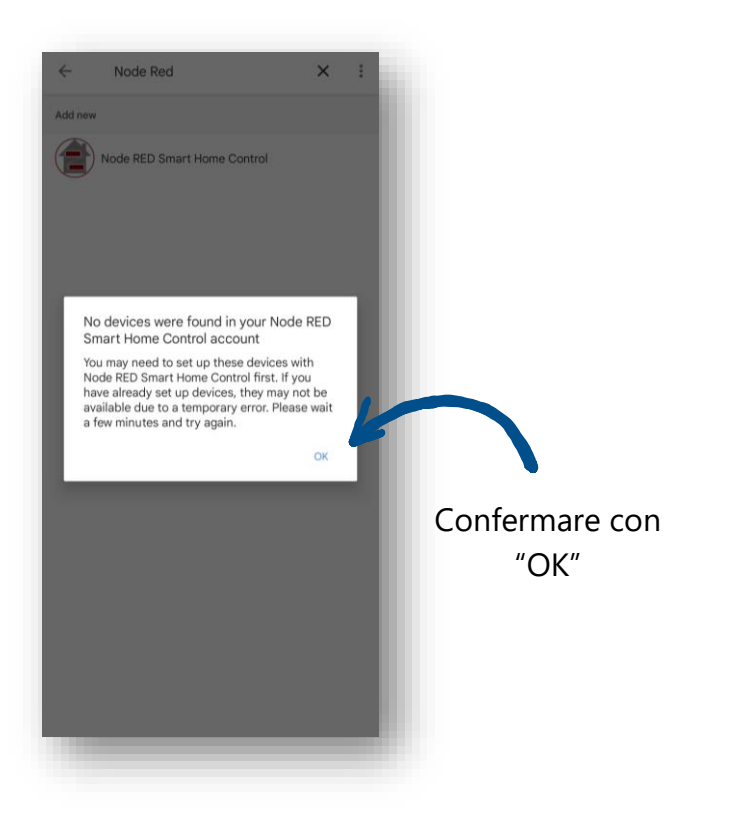

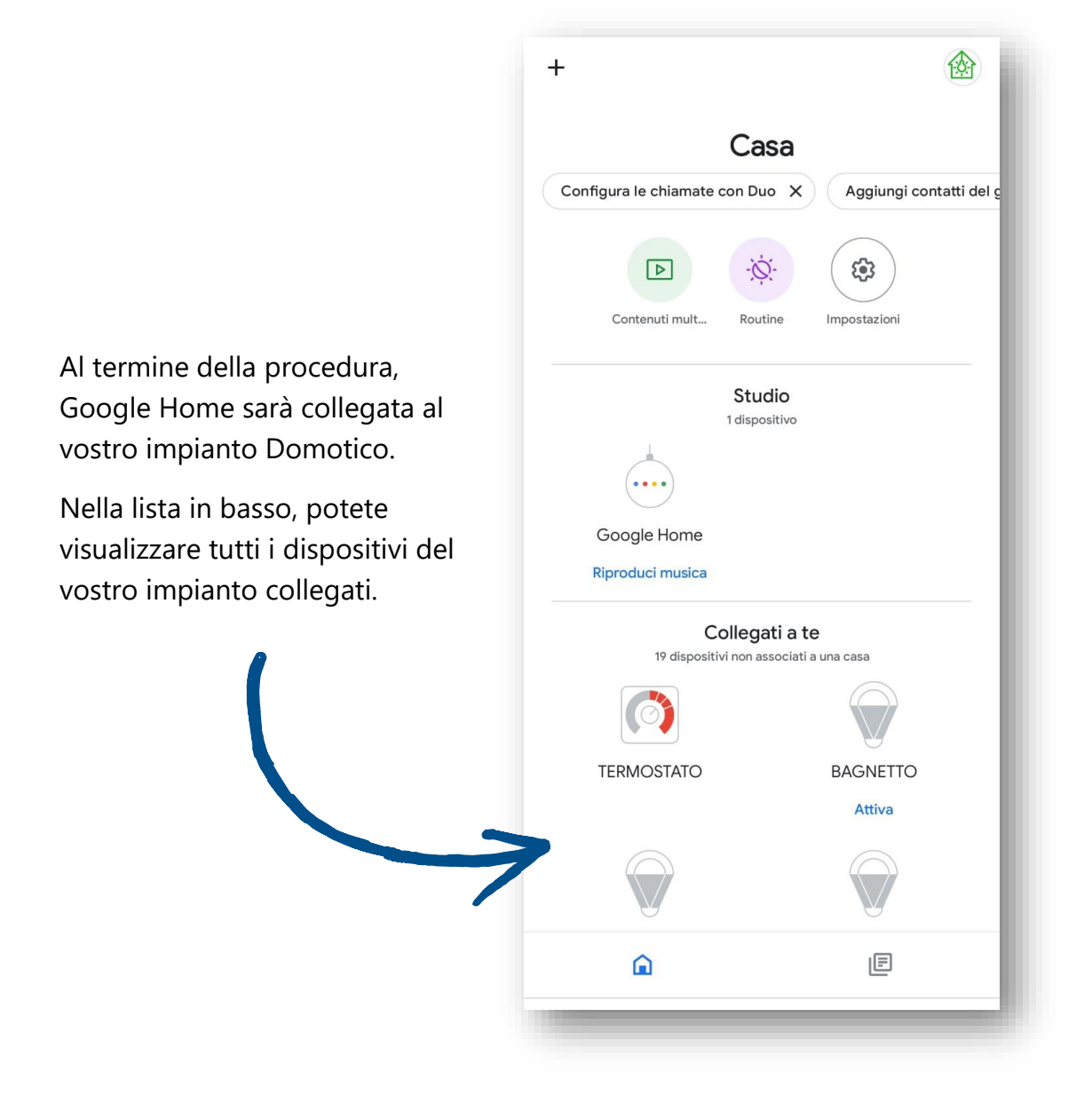

Ora che avete collegato Google Home al vostro impianto, e tutti i dispositivi sono configurati. Li potete monitorare direttamente dall'applicazione Home di google, basterà entrare nel menù principale.

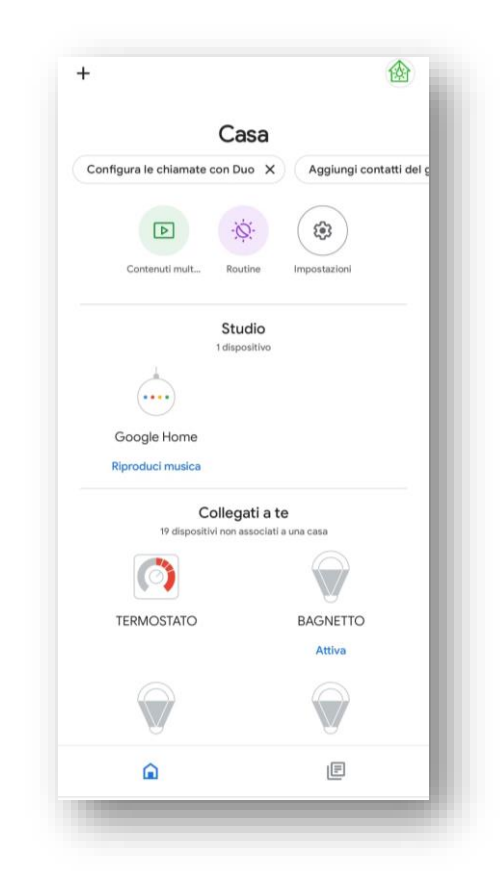

Se volete comandare il dispositivo collegato a Google Home, tramite comando vocale. Vi basterà dire:

"Hey Google, accendi nome dispositivo" oppure

"OK Google, spegni nome dispositivo".

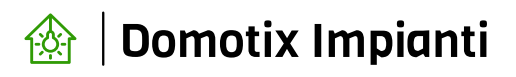

Tel. 0732 196 61 95

e-mail: amministrazione@domotix-impianti.it